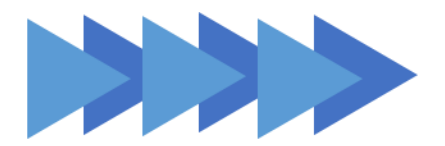

中学生・保護者の方へ

## 攣 ≝嘅☆☆ 誠英高等学校

## Web 出願システム「プラスシード」 登録マニュアル

## ~マイページ登録~

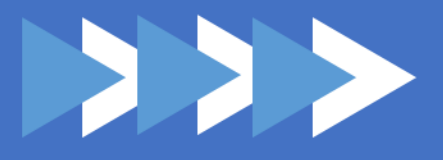

## はじめに

「プラスシード」とは、イベント申込みや入試の手続きをweb上で行うためのシステムです。本校では、 オープンキャンパス・入試説明会等の申込みや、入試の出願から合格発表まで「プラスシード」で行います。

イベントの申込みや入試の出願には「プラスシード」のマイページ登録が必要です。本マニュアルは「プラ スシード」のマイページ登録方法について記載しています。オープンキャンパス等のイベントへの申込みや Web 出願方法については、チラシまたは募集要項をご確認ください。

すでに他校のイベント申込み等でマイページ登録がお済みの方は、同じメールアドレス・パスワードを使っ てログインが可能です。別途、登録する必要はありません。

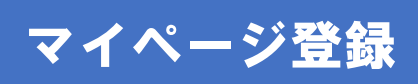

「プラスシード」へのマイページ登録はオープンキャンパス・入試などの申込み Web サイトから行います。 本マニュアルでは Web 出願ページを例に記載しています。

| ○ 2884 誠英高等学校 就英高等学校 ■ ○ |                                                           |    |                      |           | 本マニュアルに掲載している画像は<br>テスト用画面のものです。 |                                  |  |
|--------------------------|-----------------------------------------------------------|----|----------------------|-----------|----------------------------------|----------------------------------|--|
| 試験日 試験名                  | 出願期間                                                      |    | ſ                    |           | 日程等                              | 等、実際とは表記が異なります。                  |  |
| 2025年1月9 推薦入試<br>日(木)    | 2024年7月24<br>日(水) 8時00<br>分~2025年<br>3月20日(木)<br>15時00分   | 出原 | 碩する試験区分を選択<br>一般一次入試 | <b>T</b>  |                                  | 高等学校 🗮                           |  |
| 2025年1月16一般一次入<br>日(木) 試 | 2024年7月24<br>日(水) 8時00<br>分 ~ 2025年<br>3月20日(木)<br>15時00分 |    |                      | ▼<br>     |                                  |                                  |  |
| 2025年3月17一般二次入<br>日(月) 試 | 2024年7月24<br>日(水) 8時00<br>分~2025年                         |    |                      | 試験:<br>試験 | 名                                | 一般一次入試<br>2025年1月16日(木)          |  |
|                          | 3月20日(木)<br>15時00分                                        |    |                      | 検定:<br>手段 | 料の決済                             | クレジットカード、ペイジー、<br>コンビ <u>ニ決済</u> |  |
|                          |                                                           |    |                      |           |                                  |                                  |  |
|                          | ページ下部の「新規登録」を選択                                           |    | ∖学金のオン<br>ライン決済      |           | 利用できません                          |                                  |  |
|                          |                                                           |    |                      |           | 一覧へ                              |                                  |  |
|                          | ログイン 新規登録                                                 |    |                      |           |                                  |                                  |  |

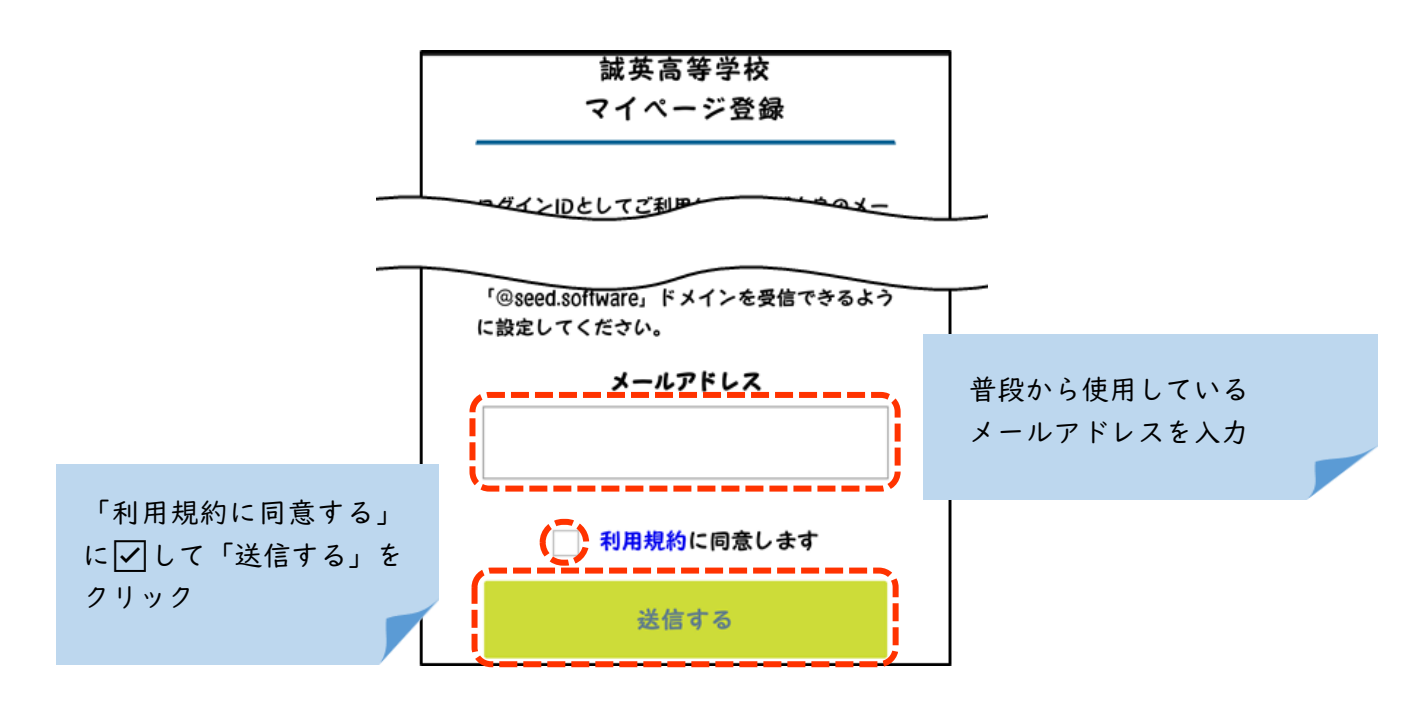

マイページ登録に入力したメールアドレス宛に登録を進める自動送信メールが届きます。

メールが受信できない場合は「@seed.software」が受信できる設定になっているか確認してください。

※迷惑メール等のフォルダに自動で振り分けられることもあります。

設定を変更してもメールが届かない場合はメールアドレスの入力ミスの可能性もございますので、再度「新 規登録」から行ってみてください。

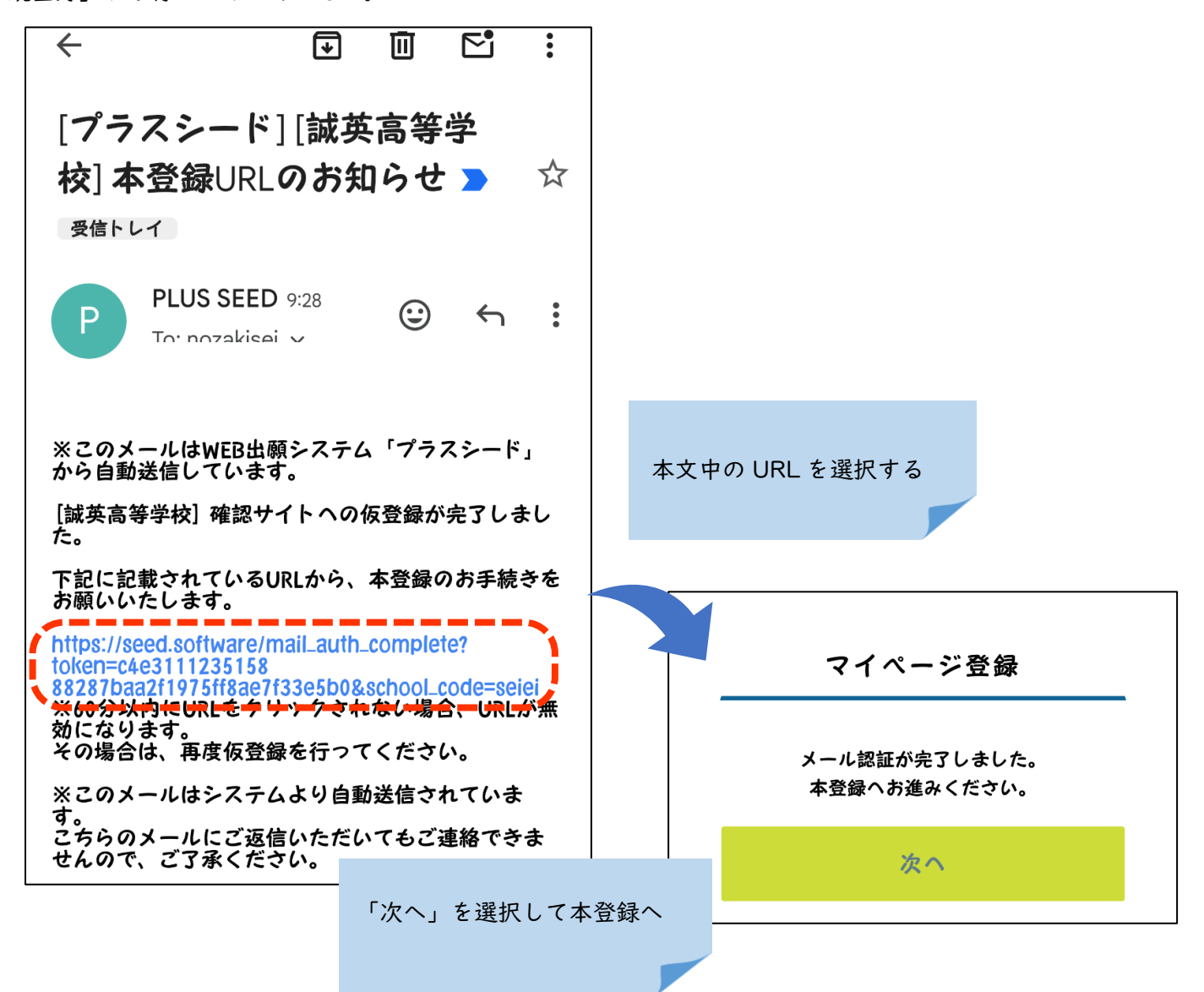

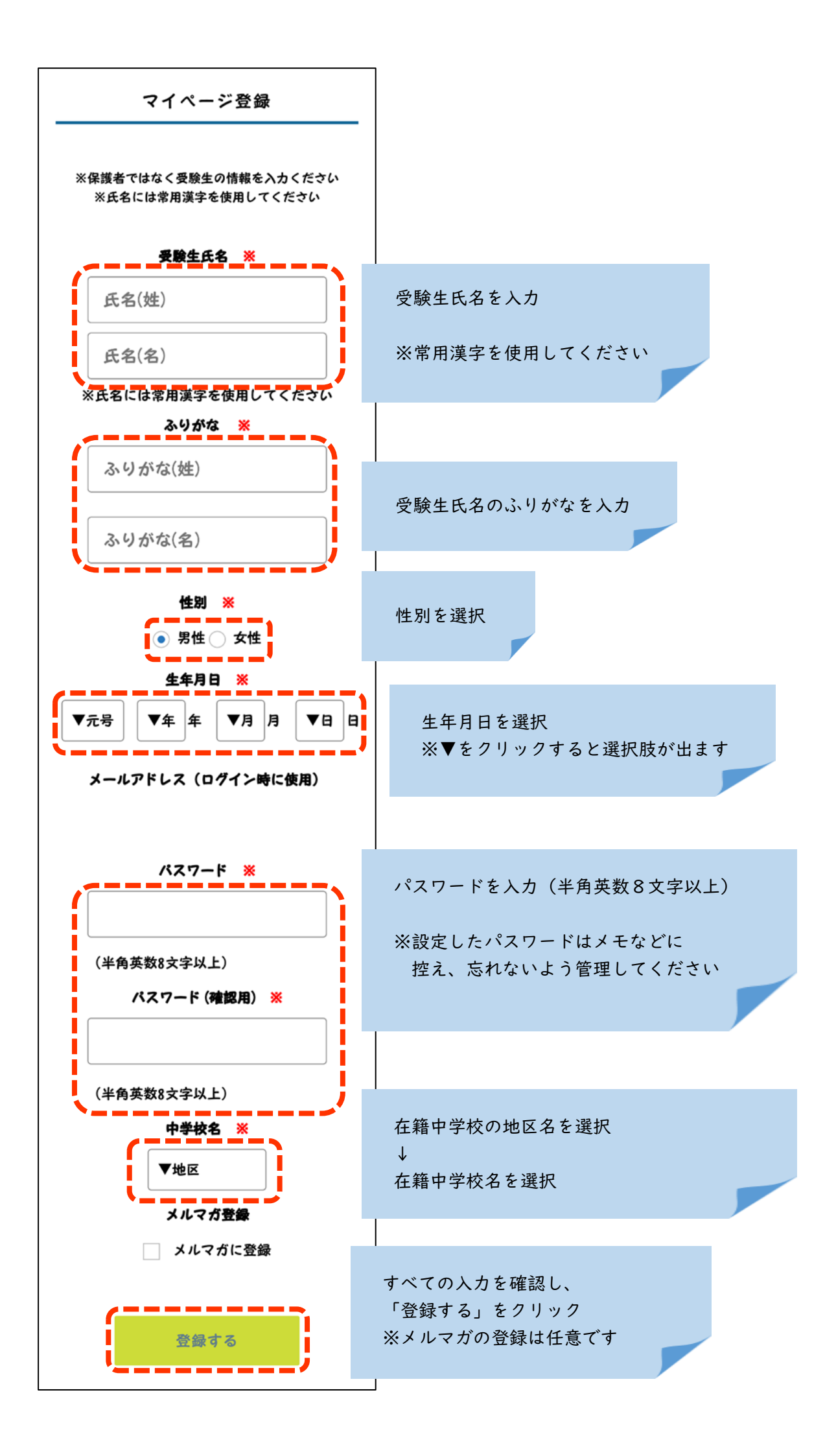

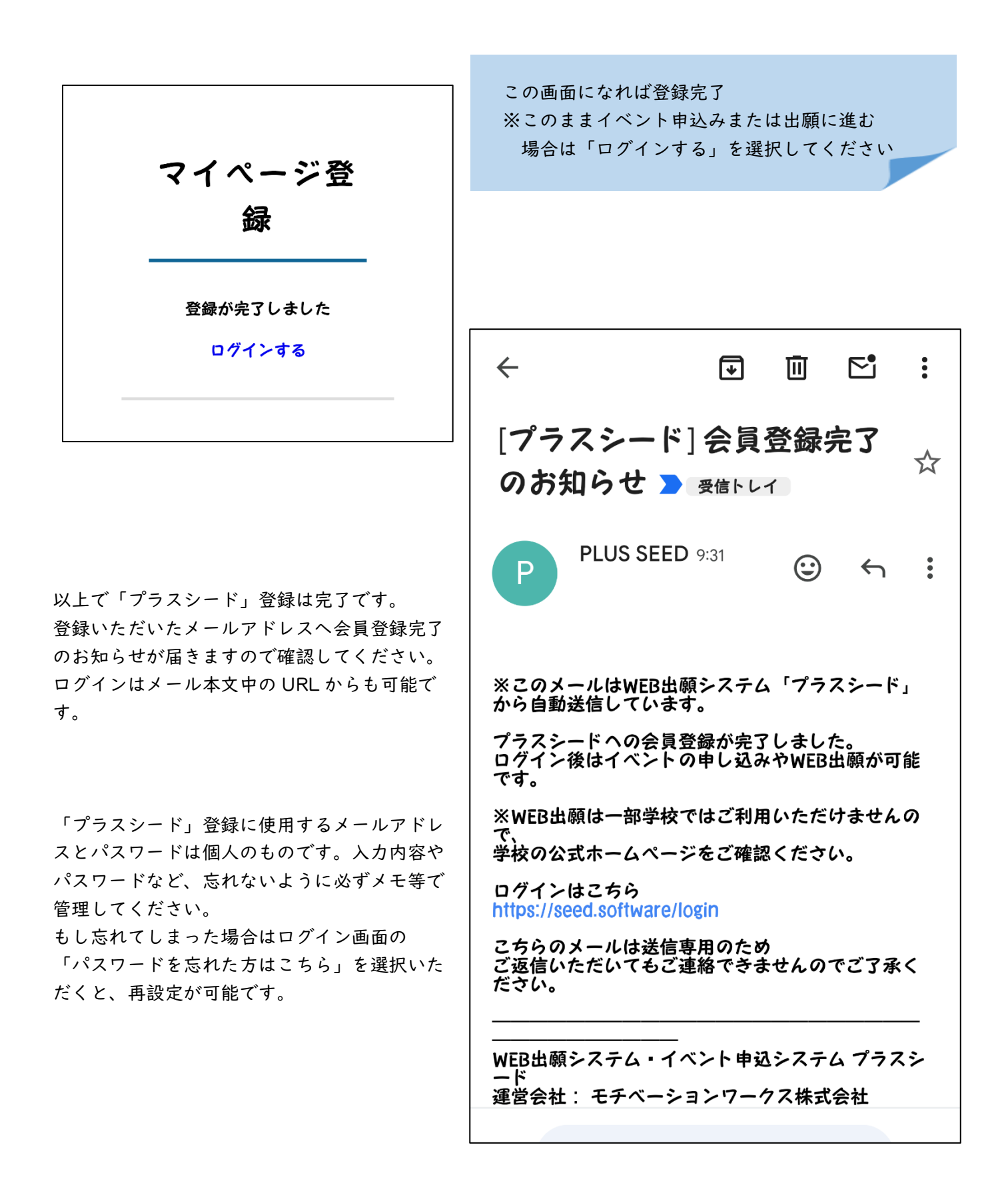

マイページ登録が完了しましたら、登録完了画面または登録完了メールからログインのうえ、イベント申込 みや出願が可能です。イベント申込み方法や出願方法については、別途案内されるチラシや出願マニュアルを ご確認ください。